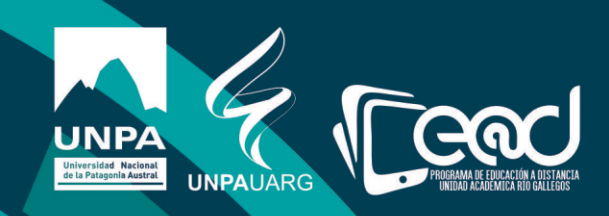

# Instructivo compartir una carpeta Drive en el aula

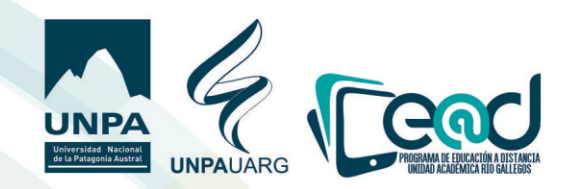

Con tu correo institucional puedes acceder al Driue de la cuenta. Primero accedemos a nuestra cuenta institucional.

| G                                                      | boogle                            |                       |         |
|--------------------------------------------------------|-----------------------------------|-----------------------|---------|
| Inici                                                  | ar sesión                         |                       |         |
| Ir                                                     | a Gmail                           |                       |         |
| Correo electrónico o teléfor<br>@uarg.un               | pa.edu.ar                         |                       |         |
| ¿Has olvidado tu correo                                | electrónico?                      |                       | _       |
| ¿No es tu ordenador? Usa<br>sesión de forma privada. I | el modo invitad<br>Más informació | dos para inicia<br>ón | r       |
| Crear cuenta                                           |                                   | Siguient              | te      |
|                                                        |                                   |                       |         |
| spañol (España) 🔻                                      | Ayuda                             | Privacidad            | Término |

Una uez abierta la cuenta de correo institucional, habrimos las aplicaciones de google.

| $\leftarrow \   \rightarrow $ | C mail.google.com/m | aail/u/0/#inbox                                          |                                                               | ۰ ۵۳                                       | 🖈 🗊 M        | :  |
|-------------------------------|---------------------|----------------------------------------------------------|---------------------------------------------------------------|--------------------------------------------|--------------|----|
| ≡                             | M Gmail             | Q Buscar correo                                          | ·                                                             | () (III (                                  | Webmail UARG | м  |
| +                             | □- C :              |                                                          |                                                               | Aplicaciones de Go<br>1-50 de 1.284 C > Es | ogle         | 31 |
|                               | 🗌 🚖 Academia.edu    | Supercharge your research with 37 papers related to "His | toria del movimiento obrero minero" - Get the 37 papers you s | hould read next with bulk download Y       | 6 abr.       | 0  |
|                               | 🗌 🚖 Academia        | *LIBRO. Fundamentos de la administración financiera*     | by Nhomy Snr - Dear Materiales Educacion a Distancia, Relat   | ed to Principios de administracion fin     | 6 abr.       | Ĩ  |
| *                             |                     | eitiae wah matarialae diseanaaidad araaise laall         |                                                               |                                            | 6 ahr        | Ø  |

### Hacemos clic en la aplicación "Driue"

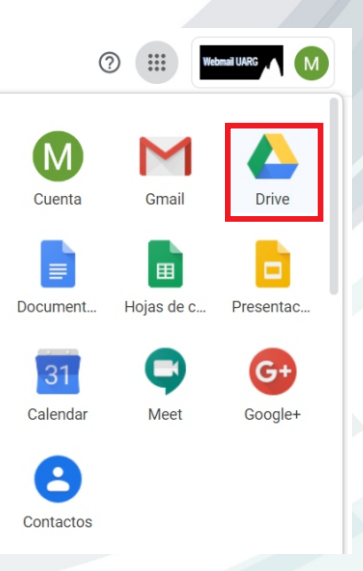

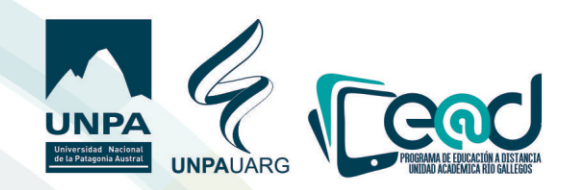

- Nuevo

Una uez abierto ésta, uamos a crear una carpeta haciendo clic en "**nueuo**" y luego en "**carpeta**".

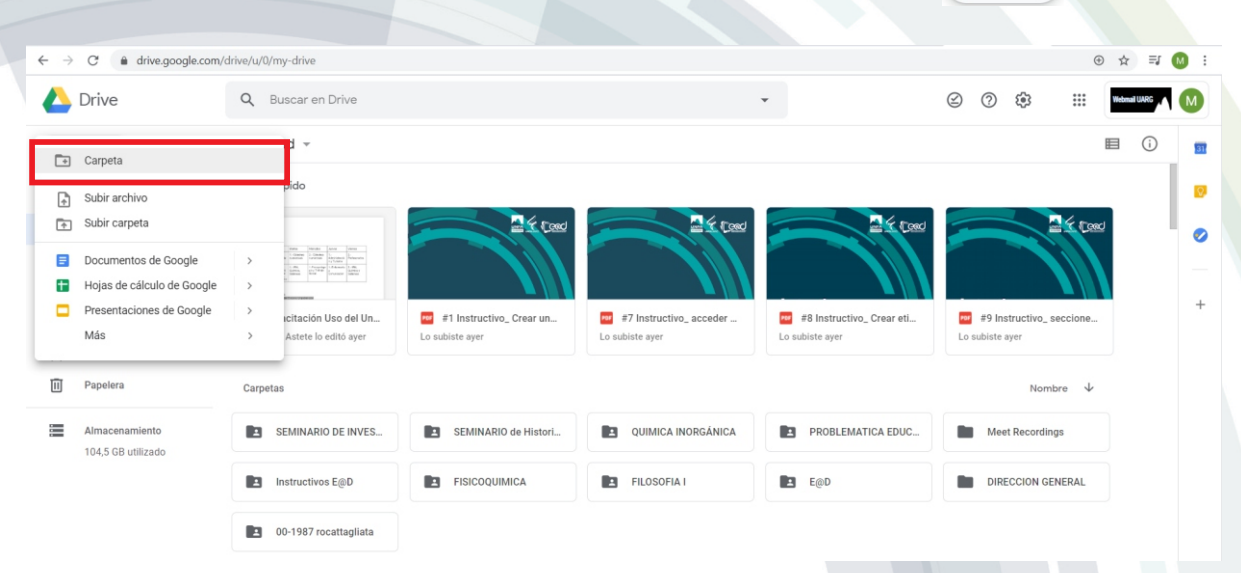

Se nos abrirá una uentana donde colocaremos el nombre de la carpeta y luego hacemos clic en "crear".

| Capacitación Uso del Un<br>Florentina Astete lo editó ayer<br>Nombre de | Lo subiste a Unidad j | #8 Instructivo_ Crear eti<br>Lo subiste ayer |
|-------------------------------------------------------------------------|-----------------------|----------------------------------------------|
| Carpetas To Corpeto                                                     | CANCELAR CREAR        | PROBLEMATICA EDUC                            |
| Instructivos E@D                                                        | FISICOQUIMICA         | E@D                                          |
| 00-1987 rocattagliata                                                   |                       |                                              |

#### Una uez creada la carpeta, la abrimos y uoluemos a ir a "nueuo" **+** Nuevo y allí haremos clic en **"subir archiuo**".

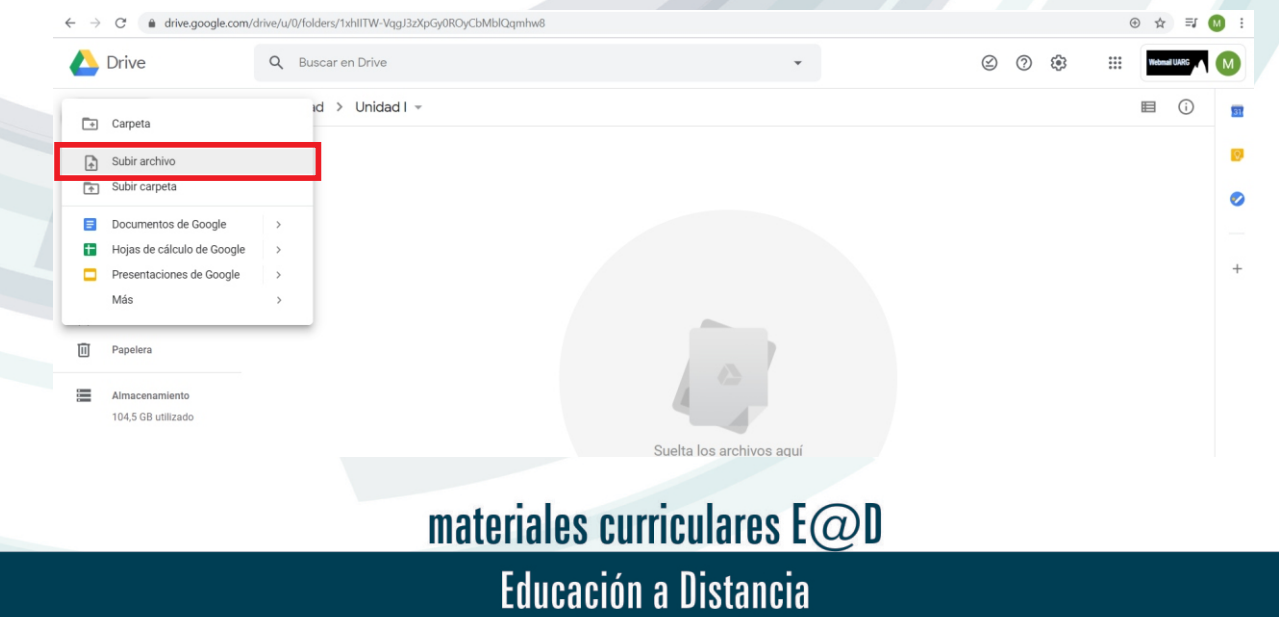

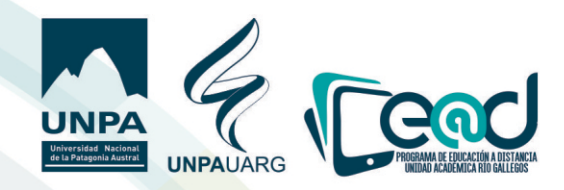

Una uez cargado los archiuos en la carpeta de Driue hacemos clic con el botón derecho de mouse y hacemos clic en **"compartir**".

| $\leftarrow \rightarrow$ | C & drive.google.com                 | m/drive/u/0/my-drive    |                                                            |          |                      |                           |                 | ⊕ ☆ ⊒J 😡          |
|--------------------------|--------------------------------------|-------------------------|------------------------------------------------------------|----------|----------------------|---------------------------|-----------------|-------------------|
| 4                        | Drive                                | Q Buscar en D           |                                                            |          | •                    | •                         | 0 \$            | III Normal Livits |
| 4                        | Nuevo                                | Mi unidad 👻             | Abrir con                                                  | `        |                      |                           | ☞ 24* 🗒         | : 🗉 🛈             |
| 0                        | Prioritario                          | Acceso rápido           | Co Obtener enlace para compartir                           | _        |                      |                           |                 |                   |
| + 🛆                      | Mi unidad                            | -                       | <ul> <li>Mover a</li> <li>☆ Añadir a Destacados</li> </ul> | -        | Canal Street         |                           |                 | A Cost            |
| • []<br>0                | Ordenadores                          |                         | Cambiar nombre                                             | ,        |                      |                           |                 |                   |
| <u>°</u>                 | Reciente                             | Capacitación Ur         | Q, Buscar en Unidad I                                      |          | Instructivo_ acceder | #8 Instructivo_ Crear eti | #9 Instructivo  | _ seccione        |
| ☆                        | Destacados                           | Piorentina Astele lo ec | Ver detalles     Descargar                                 | Lo subis | ue ayer              | Lo sausie ayer            | LO SODISTE ayer |                   |
| Ш                        | Papelera                             | Carpetas                | III Ouitar                                                 |          |                      |                           | No              | mbre 4            |
| =                        | Almacenamiento<br>104,5 GB utilizado | Unidad I                |                                                            |          | SEMINARIO de Histori | QUIMICA INORGÁNICA        | PROBLEMAT       | TICA EDUC         |
|                          |                                      | Meet Recordin           | ings Instructivos E@D                                      |          | FISICOQUIMICA        | E FILOSOFIA I             | E@D             |                   |
|                          |                                      | DIRECCION G             | GENERAL 00-1987 rocattag                                   | gliata   |                      |                           |                 |                   |

Se nos abrirá una uentana donde primero cambiaremos las opciones de permiso, donde colocaremos la opción de "solo puede uer". ueremos que se ua a cambiar el ícono lápiz 🎤 por un ojo 👁

| Compartir con otros         | Obtener enlace para compartir                        |
|-----------------------------|------------------------------------------------------|
| Personas                    |                                                      |
| Introduce nombres o correos | 1 -                                                  |
|                             | <ul> <li>Puede organizar, añadir y editar</li> </ul> |
|                             | Solo puede ver                                       |

#### Se nos abrirá una uentana donde haremos clic en "Auanzado".

| Obtener enlace para compartir |                                 |
|-------------------------------|---------------------------------|
|                               |                                 |
| •                             |                                 |
|                               |                                 |
| Avanzado                      |                                 |
| Prenzeloc                     | <i>.</i>                        |
|                               | Obtener enlace para compartir 🙃 |

En Auanzado lo que haremos es configurar el tipo de acceso que le uamos a dar para compartir el enlace haciendo clic en "**cambiar**".

| Configuración para compartir                                                                                                    |  |
|----------------------------------------------------------------------------------------------------|--|
| Enlace para compartir (solo accessible para colaboradores)  Enlace para compartir (solo accessible para colaboradores)  Cuelo tene acceso  Pinado :solo til tenes acceso  Cambar |  |
| Materiales Educations Distancia UVPA-U Ex properture materiale@sarg.urpa.eds.ar                                                                                                  |  |
| Introduce nombres o correos Introduce nombres o correos Configuración del propertario Más información Evitar que los editores cambien el acceso y añadan nuevos usuarios Listo   |  |
| materiales curriculares E@D                                                                                                    |  |

Educación a Distancia

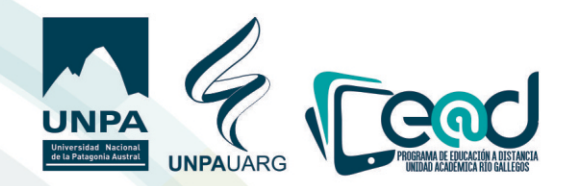

Se nos uan a presentar uarias opciones, la recomendada es "Activado: cualquier usuario con enlace" tildamos ese y guardamos.

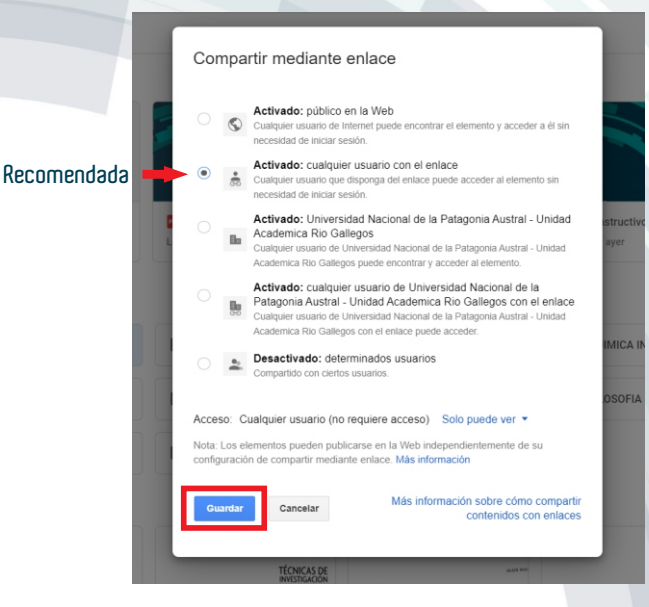

Con el botón derecho del mouse hacemos clik en "copiar" y luego en "Listo".

| $\leftarrow \rightarrow$ | C 🔒 drive.google.com, | /drive/my-drive                                                                                                    |        |                                                                         |               |      |                                 |                  |                                  |                                     | (                  | € ☆ =        | M : |
|--------------------------|-----------------------|----------------------------------------------------------------------------------------------------|--------|-------------------------------------------------------------------------|---------------|------|---------------------------------|------------------|----------------------------------|-------------------------------------|--------------------|--------------|-----|
|                          | Drive                 | Q Buscar en Drive                                                                                                    |        |                                                                         | *             |      |                                 |                  | 0                                | ÷                                   |                    | Webmail UARG |     |
| +                        | Nuevo                 | Mi unidad 👻                                                                                                    | Cor    | figuración para compartir                                               |               |      |                                 | c)               |                                  | 11                                  | :<br>Máxil de Meas |              |     |
| Ø                        | Prioritario           | Math         Math         Math <th< td=""><td>Enlac</td><td>e para compartir</td><td></td><td></td><td>)</td><td>Pass 1<br/>Pass 2</td><td>Ingressor a Pla<br/>Buncar Aplica</td><td>y Store en el ce<br/>són de Moodle e</td><td></td><td></td><td>0</td></th<>                                                                                                    | Enlac  | e para compartir                                                        |               |      | )                               | Pass 1<br>Pass 2 | Ingressor a Pla<br>Buncar Aplica | y Store en el ce<br>són de Moodle e |                    |              | 0   |
| •                        | Mi unidad             | Terrar and the second second s | http:  | s://drive.google.com/drive/folders/1AtzQPNZSZbXiWR79F-jY-TI             | PYbljzmDsl?us | SD=S |                                 |                  | - 18 -                           |                                     |                    |              | 0   |
| • [0                     | Ordenadores           | E Capacitación Uso del Un                                                                                                    | Quién  | tiene acceso                                                            |               | lr a | nar<br>https://drive.google.con | 1/drive/fol      | ders/                            |                                     | Ctrl + C           |              |     |
| 8                        | Compartido conmigo    | Florentina Astete lo editó ayer                                                                                                    | *68    | Cualquier usuario con el enlace puede ver<br>los elementos.             | Cambiar       | Imp  | rimir                           |                  |                                  |                                     | Ctrl + P           | J.           | +   |
| 0                        | Reciente              | Carpetas                                                                                                    | *      | Materiales Educacion a Distancia UNPA-U<br>materiales@uaro.unpa.edu.ar  | Es propietari | o    | eccionar                        |                  |                                  | Ctrl + N                            | 1ayus + 1          |              |     |
|                          | Destacados            | Unidad I                                                                                                    |        |                                                                         |               |      | ARIO de Histori                 |                  | QUIN                             |                                     | RGÁNICA            |              |     |
| 1                        | Papelera              |                                                                                                    |        |                                                                         |               |      |                                 |                  |                                  |                                     |                    |              |     |
|                          | Almacenamiento        | PROBLEMATICA EDUC                                                                                                    |        |                                                                         |               |      | QUIMICA                         |                  | FILO                             | SOFIA I                             |                    |              |     |
|                          | 104,5 GB utilizado    | -                                                                                                    | Invi   | tar a personas:                                                         |               |      |                                 |                  |                                  |                                     |                    |              |     |
|                          |                       | E@D                                                                                                    | In     | troduce nombres o correos                                               | 0             | *    |                                 |                  |                                  |                                     |                    |              |     |
|                          |                       | Archivos                                                                                                    | Config | uración del propietario Más información                                 |               |      |                                 |                  |                                  |                                     |                    |              |     |
|                          |                       | PDF                                                                                                    | L Ev   | rtar que los editores cambien el acceso y añadan nuevos usuarios<br>sto |               |      |                                 |                  |                                  | PDF                                 |                    |              | >   |

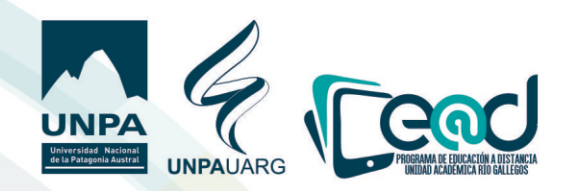

Después de copiar el enlace, entramos al curso en el Unpabimodal y "Activamos edición"

|        | $\leftarrow$ $\rightarrow$ C $\triangleq$ unpabin | nodal.unpa.edu.ar/course/view.php?i | id=4190                                                   |             |                            | Q 🛧 🗐 M                      | 1              |
|--------|---------------------------------------------------|-------------------------------------|-----------------------------------------------------------|-------------|----------------------------|------------------------------|----------------|
|        |                                                   | MIS CURSOS -                        |                                                           | A 9         | (F. BACHILIERI) UARG P     | roducción de Materiales  💮 🗸 |                |
|        | T.                                                |                                     | B                                                         | <b>W</b>    | 1);                        | Gestión del curso 🔅          |                |
|        | (RG04050                                          | 2_E)Espacio                         | o de aprendizaje sobre                                    | utilización | del entorno                |                              |                |
|        | UNPABIM                                           | IODAL - ENS                         | AYO                                                       |             |                            |                              |                |
|        | Área personal / Curso                             | os / (RG040502_E)-Espacio de a      | aprendizaje sobre utilización del entorno UNPABIMODAL - E | NSAYO       |                            | C Activar Edición            |                |
|        |                                                   |                                     |                                                           |             |                            |                              |                |
|        | Cuestiones Gene                                   | rales                               |                                                           | Su          | progreso 🕜                 | BUSCAR EN LOS                |                |
|        |                                                   | ncios de la Asignatura              |                                                           |             |                            | FOROS                        |                |
| Hacemo | os clic en "a                                     | nadir una act                       | tiuidad o recurso"                                        |             |                            |                              |                |
|        |                                                   | .edd.ar/course/view.php:hd=4        | socarotnyeaningon=1                                       |             | • • •                      |                              |                |
|        | UNPA MIS CU                                       | JRSOS +                             |                                                           |             | 🐥 🔎 (F. BACHI              | LIERI) UARG Producción de l  | Materiales 🎆 👻 |
|        |                                                   |                                     |                                                           | + Añadir u  | ina actividad o un recurso |                              |                |
| ÷‡•    | Tema 5                                            |                                     |                                                           |             | Editar <del>-</del>        |                              |                |
|        |                                                   |                                     |                                                           | + Añadir u  | ina actividad o un recurso | 2                            |                |

## Tildamos en "Enlace" y damos clic en "agregar".

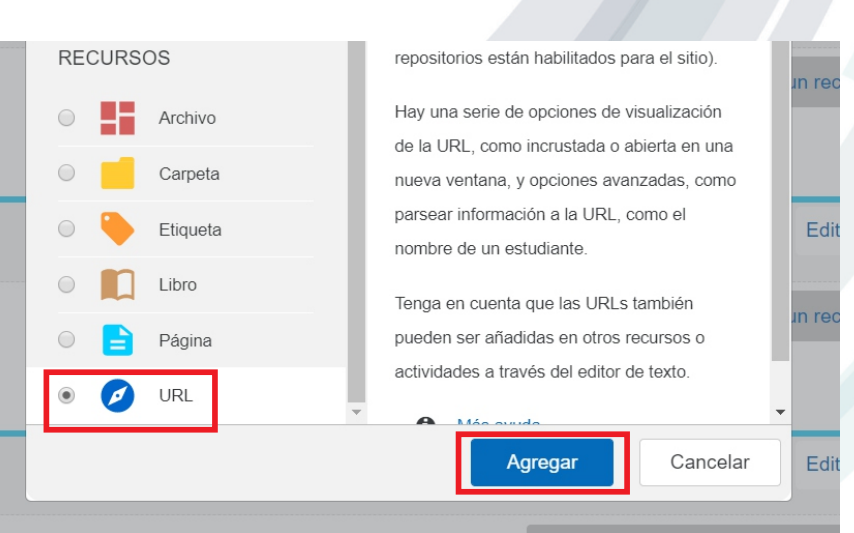

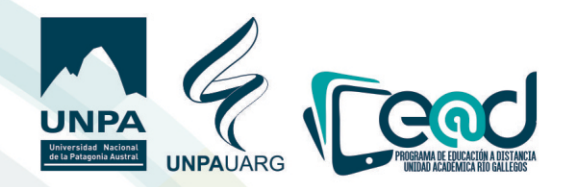

Pegamos en enlace copiado preuiamente en el Driue, le colocamos un nombre y si se quiere una descripción de lo que se pueden llegar a encontrar en la carpeta compartida.

|                | ← → C a unpabimodal.unpa.edu          ■       UNPA       MIS CURS | ar/course/modedit.php?add=url&type=&course=4190&section=5&return=0&sr=0 OS      | 🌲 🟓 (F. BACHILIERI) UARG Producci                           |  |
|----------------|-------------------------------------------------------------------|---------------------------------------------------------------------------------|-------------------------------------------------------------|--|
|                | Espacio de ap                                                     | rendizaje sobre utilización de                                                  | el entorno UNPABIMODAL                                      |  |
|                | Área personal / Cursos / (RG0405                                  | 2<br>22_E)-Espacio de aprendizaje sobre utilización del entorno UNPABIMODAL - I | ENSAYO / Secciones / Tema 5 / Agregando un nuevo URL a Tema |  |
|                | Agregando un                                                      | nuevo URL a Tema 5 ø                                                            | ACCES                                                       |  |
|                | <del>▼</del> General                                              |                                                                                 | ▶ Expandir todo                                             |  |
| Colocar nombre | Nombre<br>URL externa                                             | Unidad I                                                                        | Para acc                                                    |  |
| regai emace    | Descripción                                                       |                                                                                 | vomorudmini Seleccione un enlace                            |  |
|                |                                                                   |                                                                                 |                                                             |  |
|                |                                                                   |                                                                                 | <i>A</i>                                                    |  |
|                | Anarionaia                                                        | Muestra la descripción en la página del curso                                   |                                                             |  |
|                |                                                                   |                                                                                 |                                                             |  |
| Hacemos clic   | : en <b>"Guardar ca</b> r                                         | nbios y regresar al curso"                                                      |                                                             |  |
|                |                                                                   |                                                                                 |                                                             |  |
|                | Guardar cambios y i                                               | egresar al curso Guardar camb                                                   | Cancelar                                                    |  |
|                |                                                                   |                                                                                 |                                                             |  |
| Y así quedara  | á compartido nu                                                   | estro enlace en el curso.                                                       |                                                             |  |
| ·*• Toma       | F                                                                 |                                                                                 |                                                             |  |
| :,: iema :     | J                                                                 |                                                                                 |                                                             |  |
| 💋 Unid         | ad I                                                              |                                                                                 |                                                             |  |
|                |                                                                   |                                                                                 |                                                             |  |
|                |                                                                   |                                                                                 |                                                             |  |
|                |                                                                   |                                                                                 |                                                             |  |
|                |                                                                   |                                                                                 |                                                             |  |
|                |                                                                   |                                                                                 |                                                             |  |
|                |                                                                   |                                                                                 |                                                             |  |
|                |                                                                   |                                                                                 |                                                             |  |
|                |                                                                   |                                                                                 |                                                             |  |
|                |                                                                   |                                                                                 |                                                             |  |
|                |                                                                   |                                                                                 |                                                             |  |
|                |                                                                   | materiales curriculare                                                          | s E@D                                                       |  |
|                |                                                                   | Educación a Distan                                                              | icia                                                        |  |